# TracDat User Guide for SLOs

# Login Information

Go to https://elcamino.tracdat.com

Username: **MyECC Username** (e.g., jsmith)

Password: **MyECC Password** (It is automatically input into TracDat.)

# Table of Contents

There are three parts to submitting an SLO or PLO report :

Page 2: Checking information about the assessment in TracDat and modifying it if necessary

Page 6: Submitting the report

Page12: Printing/saving your report – it is always a good idea to keep a copy.

# **Overview** of the Tabs

| tracdat. Selected Unit: ECC: Practice SLO - 1                                                                                                    | Training                                                                                 | tnoyes 🗐 [log out] |
|----------------------------------------------------------------------------------------------------|------------------------------------------------------------------------------------------|--------------------|
| Home Program L                                                                                                    | evel Plan Course Level Plan Results Reports Documents                                    |                    |
| Summary                                                                                                    |                                                                                          |                    |
| ECC: Practice SLO - Training > Home > Summary                                                                                                    |                                                                                          | (P)                |
|                                                                                                    |                                                                                          |                    |
|                                                                                                    |                                                                                          |                    |
|                                                                                                    |                                                                                          |                    |
| My Assignments                                                                                                    | Overdue Unit Assignments                                                                 | ŕ                  |
| My Assignments<br>Due Date Subject Notes/Instructions                                                                                                    | Overdue Unit Assignments           Resend all         Select date range                  |                    |
| My Assignments           Due Date         Subject         Notes/Instructions           No assignments assigned to you.         Subject         Notes/Instructions | Overdue Unit Assignments<br>Resend all. Select date range<br>Due Date Source Assigned To | Î                  |

## Home Tab

Your starting screen. Where you can find your tasks and can modify your personal information.

#### Program Level Plan Tab

Where you modify PLO assessment information (e.g., assessment, standards, rubric).

#### Course Level Plan Tab

Where you modify SLO assessment information (e.g., assessment, standards, rubric).

#### Results Tab

Where you enter information about the results from your assessments of SLOs and PLOs, and describe the actions that you will take in the future. In other words, where you submit SLO and PLO reports.

#### Reports Tab

Where you can generate reports based on the data in TracDat. For example, you can use TracDat to generate a copy of an SLO report to print out.

#### Documents Tab

Where uploaded documents like assessments, rubrics, and data files can be found.

NOTE: I suggest using the Mozilla Firefox or Google Chrome web browsers. Some information at the bottom of the screen may not be accessible in Microsoft Internet Explorer.

# Adding/Modifying an SLO's Assessment Information: Assessment, Assessment Process, Standards, and Rubric

1. Select the program containing the course from the **Selected Unit** *drop down menu* at the top of the screen. Notice that there is one item for your department's SLOs, and one for your department's PLOs.

| tracdat. Selected Unit: ECC: Practice SLO · Training                                                                    | tnoyes   | [log out]           |
|----------------------------------------------------------------------------------------------------|----------|---------------------|
| Home Program Level Plan Course Level Plan Results Reports Documents           Summary         Calendar         Profile  |          |                     |
| ECC: Practice SLO - Training > Home > Summary                                                                           |          | ¢۶                  |
| Hu Animumete                                                                                                    |          | •                   |
| Due Date Subject Notes/Instructions Resend all Select date range                                                        |          |                     |
| No assignments assigned to you. Due Date Source Assigned To                                                             |          |                     |
| 2. Click on the <b>Course Level Plan</b> tab at the top of the screen.                                                  |          |                     |
| 3. Select the course from the <b>Course</b> <i>drop down menu</i> below the tabs.                                       |          |                     |
| Selected Unit: ECC: Practice SLO - Training                                                                             | tnoyes   | [log out]           |
| Home Program Leve Plan Course Level Plan Results Reports Documents                                                      |          |                     |
| Course SLOs Assessment Methods Related Discipline Program SLOs                                                          |          |                     |
|                                                                                                    |          |                     |
| Course: ECC: PRAC 1 - SLO Training 1                                                                                    |          |                     |
| Course SLO Course SLO<br>Name Course SLO Status Created By                                                              | ,        |                     |
| 4. Click on Assessment Methods in the second row of tabs.                                                               |          |                     |
| tracdat. Selected Unit: ECC: Lactice SLO - Training                                                                     | tnoyes   | [log out]           |
| Course SLOs Assessment Methods Related Discipline Program SLOs                                                          |          |                     |
| ECC: Practice SLO - Training > Course Level Plan > Course SLOs > Edit Course SLO                                        |          | We cost             |
| Course: SLO Training 1                                                                                                  |          |                     |
| Course SLU Name: * SU #2 Multiple SLUs in TracDat                                                                       |          |                     |
| 5. Select the name of the course and then the SLO for the course using the <i>drop dow</i>                              | n me     | nus.                |
| tracdat. Selected Unit: El Camino: Course SLOs (NSC) - Earth Sciences (Geography, Geo ]                                 | tnoyes [ | 🛛 [ <u>log out]</u> |
| Home Course Level Plan Results Reports Documents                                                                        |          |                     |
| El Camino: Course SLOs (NSC) - Earth Sciences (Geography, Geology, Oceanography) > Course Level Plan Assessment Methods | 1        | ip 🗗                |
| Course: ECC: GEOL 36 - Geology Lab of Coastal California                                                                |          |                     |
| Course SLO Name: SLO #1 Basic Knowledge                                                                                 |          |                     |
| Created By: El Camino: Course SLOs (NSC) - Earth Sciences (Geography, Geology, Oceanography)                            |          |                     |
| Students can identify the salient features of the basic concepts of geology. (This                                      |          |                     |

| tracdat. Selected Unit: El Camino: Course SLOs (NSC) · Earth Sciences (Geogradian Sciences)                                                                                                    | phy, Geo 💌 tnoyes                                                                                                    | 🔟 [log out]        |
|----------------------------------------------------------------------------------------------------|----------------------------------------------------------------------------------------------------|--------------------|
| Home Course Level Plan Results Reports                                                                                                    | Documents                                                                                                    |                    |
| Course SLOs Assessment Methods Related Items                                                                                                    |                                                                                                    |                    |
| El Camino: Course SLOs (NSC) - Earth Sciences (Geography, Geology, Oceanography) > Course Level Plan >                                                                                                    | Assessment Methods                                                                                                    | \$P 🗗              |
| Course: ECC: GEOL 36 - Geology Lab of Coastal California                                                                                                    |                                                                                                    |                    |
| Course SLO Name: SLO #1 Basic Knowledge                                                                                                    |                                                                                                    |                    |
| Created By: El Camino: Course SLOs (NSC) - Earth Sciences (Geography, Geology, Ocea                                                                                                    | inography)                                                                                                    |                    |
| Students can identify the salient features of the basic concepts of geology.<br>Course SLO:                                                                                                    | . (This<br>f geology.)                                                                                                    |                    |
| Assessment<br>Date Assessment Method<br>Added Method Description Standard and Target for Success                                                                                                    | Active                                                                                                    |                    |
| (a)      (b)      (c)      (c) | or above on the "objective" exam) 3 - Y edit   x<br>70% on the "objective" exam) 2 - some<br>objective" exam) 1 - little or no knowledge | py   <u>delete</u> |
|                                                                                                    |                                                                                                    |                    |

6. If no assessment methods are described (or a new one needs to be added), click on the **Add New Assessment Method Description** button at the bottom of the screen.

If one or more assessment methods exist but need to be modified, click on the **edit link** to the right of the assessment method.

If the assessment method(s) appear to be correct, you do not need to do anything else in this section. Skip to the "Submitting an SLO report" section on page 6.

| tracdata                       | Selected Unit: ECC: Practice SLC    | - Training                                                                      | tnoyes | [log out] |
|--------------------------------|-------------------------------------|---------------------------------------------------------------------------------|--------|-----------|
|                                | Home Program                        | n Level Plan Course Level Plan Results Reports Documents                        |        |           |
|                                | Course SLOs Assessment Met          | Related Discipline Program SLOs                                                 |        |           |
| ECC: Practice SLO - Training > | Course Level Plan > Assessment Meth | ods > Add Assessment Method Description                                         | Ţ.     | i? 📴      |
|                                | Course:                             | SLO Training 1                                                                  | ]      |           |
|                                | Course SLO Name:                    | SO #2 Multiple SLOs in TracDat                                                  |        |           |
|                                | Course SLO:                         | Additional SLO statements will show up here. For training purposes, use SLO #1. |        |           |
| _                              | Assessment Method:                  |                                                                                 | _      |           |
| $\rightarrow$                  | *<br>Assessment Method Description: |                                                                                 | 2      |           |
| $\rightarrow$                  | Standard and Target for Success:    |                                                                                 | ?.     |           |
|                                | Save Ch                             | anges Discard Changes Return Assign                                             |        |           |

- 7. Select an Assessment Method using the drop down menu.
- 8. Describe the assessment and assessment process in the Assessment Method Description box. *You will have the opportunity to upload a document containing the assessment later.*
- 9. Enter the standards that will be used to evaluate the assessment in the Standard and Target for Success box. The standards might be a statement like "70% of students will achieve level 3 or higher on the rubric."

You may write your rubric into the field or write "See the rubric document." *You will have the opportunity to upload a document containing the rubric later.* 

10. Click on the **Save Changes** button at the bottom of the screen.

| tracdat. Selected Unit: ECC: Practice SL                          | 0 - Training                                                                    | tnoyes 🗐 [log out] |
|-------------------------------------------------------------------|---------------------------------------------------------------------------------|--------------------|
| Home                                                              | am Level Plan Course Level Plan Results Reports Documents                       |                    |
| Course SLUS Assessment Me                                         | thods Related Discipline Program SLUS                                           |                    |
| ECC: Practice SLO - Training > Course Level Plan > Assessment Met | hods > Edit Assessment Method Description                                       |                    |
| Course:                                                           | SI 0 Training 1                                                                 |                    |
|                                                                   |                                                                                 |                    |
| Course SLO Name:                                                  | SU #2 Multiple SLUS In TracDat                                                  |                    |
|                                                                   | Additional SLO statements will show up here. For training purposes, use SLO #1. |                    |
| Course SLO:                                                       |                                                                                 |                    |
|                                                                   |                                                                                 |                    |
| Assessment Method:                                                | Exam/Test/Quiz                                                                  |                    |
|                                                                   | * An in class pre- and post test.                                               |                    |
| Assessment Method Description:                                    | <u>۲</u>                                                                        |                    |
|                                                                   | 70% of the students will achieve a server of 90 achietter                       |                    |
| Standard and Target for Success                                   | 70% of the students will achieve a score of 80 or better.                       |                    |
| standard and raiger for success.                                  |                                                                                 |                    |
|                                                                   |                                                                                 |                    |
| Reviewer's Comments:                                              | ?                                                                               |                    |
|                                                                   |                                                                                 |                    |
| Active:                                                           |                                                                                 |                    |
| Caue /hanner                                                      | Discard Changes Pelate Document Paturn Assim                                    |                    |
| Save Changes                                                      | visual changes Relate Document Return Assign                                    |                    |

11. The Relate Document button will appear at the bottom of the screen once assessment information has been entered. To add an assessment and/or rubric document, select the **Relate Document** button, and then select "New Document", "Document from Repository", or "Previously Related" document from the box which opens over the button.

| Active:                                                             | ℤ ?                                                                                   |
|---------------------------------------------------------------------|---------------------------------------------------------------------------------------|
| Save Changes                                                        | Discard Changes R a New Document Assign Assign                                        |
|                                                                     | Previously Related Document                                                           |
| https://elcamino.tracdat.com/tracdat/faces/assessment/course_assess | isment/editAssessmentMethod.jsp# <u>About Nuventive</u> I <u>Contact Us</u> Nuventive |

12. A box will open in the middle of the screen. For a "New Document", click on the **Choose File** button and search for the file on your computer.

Enter a name for the file (e.g., "Ocea10\_SLO1\_Sp13\_Assessment").

Select the folder where you want the document to be stored using the **Repository Folder** *drop down menu*.

Finally, click on the **relate document** button at the bottom of the box.

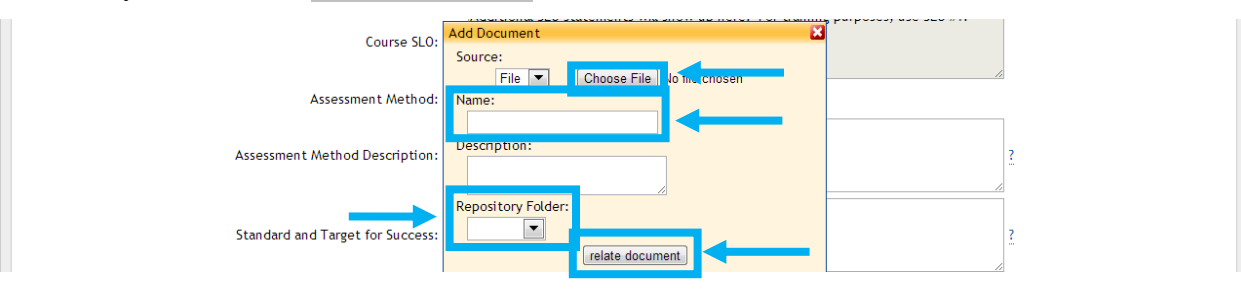

To see your documents and verify that they uploaded correctly, click on the **Documents** tab. To return to the Assessment Methods for the SLO that you were working on, click on the **Assessment Methods** tab, find the assessment in the list at the bottom of the screen, and click on the **edit** button.

| tracdat. Selected Unit: ECC: Practice SL                            | 0 - Training                                                                    | tnoyes 河 [log out] |
|---------------------------------------------------------------------|---------------------------------------------------------------------------------|--------------------|
| Home Progr                                                          | am Level Plan Course Level Plan Results Reports Documents                       |                    |
| FCC · Practice SLO - Training > Course   evel Plan > Assessment Met | hods > Edit Assessment Method Description                                       |                    |
|                                                                     | Assessment Method Description saved.                                            |                    |
| Course:                                                             | SLO Training 1                                                                  |                    |
| Course SLO Name:                                                    | SO #2 Multiple SLOs in TracDat                                                  |                    |
|                                                                     | Additional SLO statements will show up here. For training purposes, use SLO #1. |                    |
| Course SLO:                                                         |                                                                                 |                    |
| Assessment Method:                                                  | Exam/Test/Quiz ?                                                                |                    |
|                                                                     | An in class pre- and post test.                                                 |                    |
| Assessment Method Description:                                      | ?                                                                               |                    |
|                                                                     |                                                                                 |                    |
| Standard and Tarret for Success                                     | 70% of the students will achieve a score of 80 or better.                       |                    |
|                                                                     |                                                                                 |                    |
|                                                                     |                                                                                 |                    |
| Reviewer's Comments:                                                | ?.                                                                              |                    |
| Active                                                              | 2                                                                               |                    |
|                                                                     |                                                                                 |                    |
| Save Changes                                                        | Discard Changes Relate Document Return Assign                                   |                    |

- 13. You may now add more documents by selecting the **Relate Document** button at the bottom of the screen again and repeating the procedure on the previous page.
- 14. Click on the **Return** button at the bottom of the screen when you are done adding documents.

| tracdat. Selected                         | Unit: ECC: Practice SLO - Training                                                           | tnoyes                 | 🔟 [log out] |
|-------------------------------------------|----------------------------------------------------------------------------------------------|------------------------|-------------|
|                                           | Home Program Level Plan Course Level Plan Results Reports Documents                          |                        |             |
| Course                                    | SLOs Assessment Methods Related Discipline Program SLOs                                      |                        |             |
| ECC: Practice SLO - Training > Course Lev | el Plan > Assessment Methods Select Page                                                     |                        | (P) []      |
| Course:                                   | ECC: PRAC 1 - SLO Training 1                                                                 |                        |             |
| Course SLO Name:                          | SO #2 Multiple SLOs in TracDat                                                               |                        |             |
| Created By:                               | ECC: Practice SLO - Training                                                                 |                        |             |
| Course SLO:                               | Additional SLO statements will show up here. For training purposes, use SLO #1.              |                        |             |
| Date Added Assessm                        | ent Method Assessment Method Description Standard and Target for Success                     | Active?                |             |
| ⊛ ⊙ 9/10/2013 Exam/T                      | est/Quiz Give them the attached test. 60% of students will get an 80% or better on the test. | Y edit   copy   delete |             |
|                                           |                                                                                              |                        |             |

15. Notice the list of assessments in the middle of the Assessment Methods screen. The assessment that you added should now be present.

You can revise the assessment method by selecting the edit link to the right of the assessment.

You can click on the **delete** link to remove the assessment.

Click on the **Add New Assessment Method** button at the bottom to enter another assessment. (Yes, that's right. Since you can assess SLOs in more than one way, you *CAN* assess an SLO several times in different ways each 4-year assessment cycle! The fun just never stops.)

## Submitting an SLO Report

1. Select the program containing the course from the **Selected Unit** *drop down menu* at the top of the screen.

| tracdat.                         | Selected Ur | nit: ECC: Practice SLO - T | raining       |                 |             | -                                         | tnoyes | [log out]        |
|----------------------------------|-------------|----------------------------|---------------|-----------------|-------------|-------------------------------------------|--------|------------------|
|                                  |             | Home Program Le            | evel Plan Cou | rse Level Plar  | Results     | orts Documents                            |        |                  |
|                                  | Summary     | Calendar   Profile         |               |                 |             |                                           |        |                  |
| ECC: Practice SLO - Training > H | ome > Summa | ary                        |               |                 | <b>V</b>    |                                           |        | 1<br>1<br>1<br>1 |
|                                  |             |                            |               |                 |             |                                           |        |                  |
| My Assignments                   |             |                            | Overd - Unit  | Assignment      | s           |                                           |        |                  |
| Due Date                         | Subject     | Notes/Instructions         | Lesend all    | Select date rar | ige         |                                           |        |                  |
| No assignments assigned to you.  |             |                            | Due Date      | Source          | Assigned To |                                           |        |                  |
|                                  |             |                            | 9/24/2013     | Action          | Hull, Kurt  | <u>edit</u>   <u>view</u>   <u>resend</u> |        | =                |
|                                  |             |                            |               |                 |             |                                           |        |                  |

- 2. Click on the **Results** tab at the top of the screen.
- 3. Select the course from the **Course** *drop down menu* below the tabs.

| tracdat.                                                                                               | Selected Unit: ECC: Practice                                                        | e SLQ - Training                                                    |                                                                                      | tnoyes 🗐 [log out]                                                                                                    |
|----------------------------------------------------------------------------------------------------|-------------------------------------------------------------------------------------|---------------------------------------------------------------------|--------------------------------------------------------------------------------------|----------------------------------------------------------------------------------------------------|
|                                                                                                    | Home                                                                                | ogram evel Plan Course Level I                                      | Nan Results Reports Documents                                                        |                                                                                                    |
|                                                                                                    | By Course                                                                           |                                                                     |                                                                                      |                                                                                                    |
| ECC: Practice SLO - Training >                                                                         | Results > By Course                                                                 |                                                                     |                                                                                      | Sector Sector Se |
|                                                                                                    |                                                                                     | Course: ECC: PRAC 1 -                                               | SLO Training 1 💌                                                                     |                                                                                                    |
| SO #2 Multiple SLOs in TracDat                                                                         | : Additional SLO statements will                                                    | show up here. For training purpo                                    | ies, use SLO #1.                                                                     |                                                                                                    |
| Created By: ECC: Practice SLO -                                                                        | Training                                                                            |                                                                     |                                                                                      |                                                                                                    |
| <u>→Show Results</u>                                                                                   |                                                                                     |                                                                     |                                                                                      |                                                                                                    |
| SLO #1 Practicing with TracDat<br>items, and record follow up activ<br>Created By: ECC: Practice SLO - | : Faculty will use this practice si<br>vities to make the SLO assessmer<br>Training | te to learn to locate SLO stateme<br>t process meaningful and manag | nts, input assessment methods, provide com<br>eable and to improve student learning. | ments, add data and analysis, develop action                                                                                                    |
| →Show Results                                                                                          |                                                                                     |                                                                     |                                                                                      |                                                                                                    |
|                                                                                                    |                                                                                     | Add Assessment Dat                                                  | a & Analysis                                                                         |                                                                                                    |
|                                                                                                    |                                                                                     |                                                                     |                                                                                      |                                                                                                    |

4. If you want to begin a new report, click on the **Add Assessment Data & Analysis** button at the bottom of the screen.

If you want to modify a report that you began earlier, click on **Show Results** for the SLO. On the next page appears, click on the **edit** link for the report. Skip to instruction #7.

5. Click on the select link to the right of the SLO that was assessed.

| ◆tracdat₀                        | Selected Unit: ECC: Practice Set Training           Home         Program Level Plan         Level Plan         Results         Reports         Documents                                                                                                    | tnoy   | ves 🗐 [log out] |
|----------------------------------|----------------------------------------------------------------------------------------------------|--------|-----------------|
|                                  | By Course                                                                                                    |        |                 |
| ECC: Practice SLO - Training > F | lesults > By Course > Select Course SLO                                                                                                    |        | ( <b>*</b> ?    |
|                                  | Course: ECC: PRAC 1 - SLO Training 1                                                                                                    |        |                 |
| Course SLO Name                  | Course SLO                                                                                                    | Status |                 |
| SO #2 Multiple SLOs in TracDat   | Additional SLO statements will show up here. For training purposes, use SLO #1.                                                                                                    | Active | <u>select</u>   |
| SLO #1 Practicing with TracDat   | Faculty will use this practice site to learn to locate SLO statements, input assessment methods, provide comments,<br>add data and analysis, develop action items, and record follow up activities to make the SLO assessment process<br>meanineful and manageable and to improve student learnine. | Active | <u>select</u>   |

6. A box will open in the middle of the screen.

Click on the **select** link to the right of the assessment method. (Yes, after clicking on a select link, you must click on another select link.)

If you get the message "*No Assessment Method Descriptions defined*" in the box, then you need to add an assessment method before you can proceed. See the instructions on page 2.

| Course SLO Name                | Course SLO       | Select Assessment Met  | hod Description/Tax             |        |                | Program SLO<br>Status |               |
|--------------------------------|------------------|------------------------|---------------------------------|--------|----------------|-----------------------|---------------|
| SO #2 Multiple SLOs in TracDat | Additional SLO   | Secore Assessment more |                                 |        |                | Active                | <u>select</u> |
| SLO #1 Practicing with TracDat | Faculty will use | Select:                | Assessment Method Description   |        | vide comments, | Active                | select        |
|                                | add data and ar  | Assessment Method      | Assessment Method Description   |        | ment process   |                       |               |
|                                | meaningful and   | Exam/Test/Quiz         | Give them the attached test.    | select |                |                       |               |
|                                |                  | Exam/Test/Quiz         | An in class pre- and post test. | select |                |                       |               |
|                                |                  |                        |                                 |        |                |                       |               |

- 7. Describe the data and your conclusions in the Assessment Data & Analysis box. You will have the opportunity to upload a document containing the data or other information later.
- 8. Use the Assessment & Data Analysis Date *drop down menu* to input the date of submission of the SLO report (i.e., today's date).

Use the **Standard Met** *drop down menu* to specify whether or not the data indicate that the students achieved the desired outcome. Notice that the standard is listed on this screen.

Use the **Semester & Year Assessment Completed** *drop down menu* to indicate the semester when the assessments were administered.

List the names of the **Faculty Assessment Leader** and **Faculty Contributing to the Assessment** in the appropriate boxes.

| tracdat.                                | Selected Unit: ECC: Practice SLO - Training                                                                        | tnoyes    | 🗐 [log o  |
|-----------------------------------------|----------------------------------------------------------------------------------------------------|-----------|-----------|
|                                         | Home Program Level Plan Course Level Plan Results Reports Documents                                                |           |           |
| ECC: Practice SLO - Training > F        | lesults > Edit Assessment Data & Analysis                                                                          |           | (i)       |
| Course SLC                              | : S0 #2 Multiple SLOs in TracDat : Additional SLO statements will show up here. For training purposes, use SLO #1. |           |           |
| Assessment Method Description           | : Exam/Test/Quiz - An in class pre- and post test.                                                                 |           |           |
| Standard and Target for Success         | : 70% of the students will achieve a score of 80 or better.                                                        |           |           |
| Assessment Data & Analysis              | *                                                                                                    |           |           |
| Assessment Data & Analysis Date         | : * 9/25/2013 🕮 ? Standard Met: * 💽 ?                                                                              |           |           |
| Semester and Year Assessme<br>Completed | nt * ?                                                                                                    |           |           |
| Faculty Assessment Leade                | с <u>3</u>                                                                                                    |           |           |
| Faculty Contributing to Assessmen       | t: 2                                                                                                    |           |           |
| Reviewer's Comments                     | : 2                                                                                                    |           |           |
| Action Plan Related Documents           |                                                                                                    |           |           |
|                                         |                                                                                                    | <u>ac</u> | ld Action |
| Action Due Date                         | Action Follow-Up                                                                                                   |           |           |
| No Actions defined.                     | Save Changes Discard Changes Return Change Association Delete Assessment Data & Analysis                           |           |           |

9. Click on the **Save Changes** button at the bottom of the screen.

10. To add supporting documents like files containing the data and/or data analysis, click on the **Related Documents** tab on the lower left. Then, click on the **relate document** link on the lower right and select "New Document", "Document from Repositor", or "Previously Related" document from the box which opens over the relate document link.

| tracc                     | at. Selected Unit: ECC: Practice SLO - Training                                                                              | tnoyes 🗐 [log out]             |
|---------------------------|----------------------------------------------------------------------------------------------------|--------------------------------|
|                           | Home Program Level Plan Course L. eP Plan Results Reports Documents By Course                                                |                                |
| ECC: Practice SLO - Tra   | aining > Results > Edit Assessment Data & Analysis                                                                           | 🖗 📑                            |
| Co                        | course SLO: SO #2 Multiple SLOs in TracDat : Additional SLO statements will show up here. For training purposes, use SLO #1. |                                |
| Arrormont Mothod Io       | locciption Evam/Tast/Ouiz An in dass pre- and post test                                                                      |                                |
| Standard and Target in    | for Success: 70% of the students will achieve a score of 80 or better                                                        |                                |
| Standard and Farget o     | * We did good.                                                                                                    |                                |
| Assessment Dat . 8        | t Analysis:                                                                                                    |                                |
| Assessment Data & A al    | alysis Date: * 9/25/2013 🛄 ? Standard Met: * Yes 🔽 ?                                                                         |                                |
| Semester and Ye r A<br>Ca | Assessment * 2011-12 (Fall 2011) 2 ?                                                                                         |                                |
| Reviewer                  | Comments :                                                                                                    |                                |
| Action Plated Doct        | cuments                                                                                                    | Relate Document                |
|                           | Save Changes Discard Changes Return Change Association Delete Assessment Data & Analysis                                     |                                |
| Action Plan Related Doct  | cuments                                                                                                    |                                |
|                           |                                                                                                    | New Document                   |
|                           | Save Changes Discard Changes Return Change Association Delete Assessment Data & Analysis                                     | Previously Related<br>Document |

11. A box will open in the middle of the screen. For a "New Document", click on the **Choose File** button and search for the file on your computer.

Enter a name for the file (e.g., "Ocea10\_SLO1\_Sp13\_Data").

Select the folder where you want the document to be stored using the **Repository Folder** *drop down menu*.

Finally, click on the **relate document** button at the bottom of the box.

| Assessment Method Description:<br>Standard and Target for Success: | Exam/Test/Quiz - An in class one, and post test<br>70% of the students will act<br>* We did good.<br>File Choose File To the crossen | × |
|--------------------------------------------------------------------|----------------------------------------------------------------------------------------------------|---|
| Assessment Data & Analysis:                                        | Name:                                                                                                    |   |
| Assessment Data & Analysis Date:                                   | * 9/25/2013 🕮 ? Description.                                                                                                    |   |
| Semester and Year Assessmen<br>Completed:                          | * * 2011-12 (Fall 2011)  Repository Folder:                                                                                          |   |
| Reviewer's Comments :                                              | [relate document]                                                                                                    | - |

Your document should now appear in a list at the bottom of the screen. *You may need to page down to see the documents.* 

| tracdat. Selected Unit: ECC: Practice Home Prov                 | SLO - Training ram Level Plan Course Level Plan Results Documents                                                           | tnoyes 🗐 [log out] |
|-----------------------------------------------------------------|----------------------------------------------------------------------------------------------------|--------------------|
| Course SLOs Assessment A                                        | Related Discipline Program SLOs                                                                                             |                    |
| ECC: Practice SLC - Training > Course Level Plan > Assessment M | ethods > Edit Assessment Method Description                                                                                 |                    |
|                                                                 | record follow up activities in order to make the SLO assessments meaningful and manageable and to improve student learning. | ·                  |
| Assessment Method:                                              | Exam/Test/Quiz ?                                                                                                    |                    |
|                                                                 | * pre and post quiz                                                                                                    | ך – ר <u>ר</u>     |
| Assessment Method Description:                                  |                                                                                                    | ?                  |
| Standard and Target for Success:                                | at least 70% of the students will achieve a score of 80% or above                                                           | 2                  |
| Reviewer's Comments:                                            |                                                                                                    | <u>?</u> ≡         |
| Active:                                                         | 2                                                                                                    |                    |
| Related Document                                                | Description                                                                                                    |                    |
| related                                                         | view   remove                                                                                                    |                    |
| TRIAL                                                           | view   remove                                                                                                    |                    |
| Sediments                                                       | view   remove                                                                                                    | -                  |
| Save Changes                                                    | Discard Changes Relate Document Return Assign                                                                               |                    |

12. You can now add more documents if you wish by repeating the procedure on the previous page.

You can also see your documents and verify that they uploaded correctly by clicking on the **Documents** tab. In the documents area, you can organize the documents by creating folders and moving documents around. To return to the SLO report that you were working on, click on the **Results** tab, find the assessment in the list at the top of the screen, and click on the **show results** link. Then, click on the **edit** link for the SLO report that you were working on.

13. Next, you will enter the future action(s) that you will take based on your analysis of the SLO assessment data.

Click on the Actions tab on the lower left and then the add Action link on the lower right.

| Home Program Level Plan Course Level Plan Results Reports Documents                                                                                                    | tracdat                                                                    | Selected Unit: ECC: Practice SLO - T     | raining                            |                     | tnoyes | [log out]  |
|----------------------------------------------------------------------------------------------------|----------------------------------------------------------------------------|------------------------------------------|------------------------------------|---------------------|--------|------------|
| ECC: Practice SLO - Trr ning > Results > Edit Assessment Data & Analysis       *       We did good.       ?         Assessment Data & Analysis       ?       ?       ?         Assessment Data & Analysis Date: +       9/25/2013       ?       Standard Met: + Yes • ?         Semester ind Year Assessment +       2011-12 (Fall 2011) • ?       ?       ?         Action Plan       Reviewer's Comments :       ?       ? |                                                                            | Home Program Le                          | evel Plan Course Level Plan Result | s Reports Documents |        |            |
| * We did good.   Assessment Data & Analysis:   Assessment Data & Analysis Date:   9/25/2013   2   Semester ind Year Assessment   Completed:   2011-12 (Fall 2011)   2                                                                                                    | ECC: Practice SLO - Traing > F                                             | Results > Edit Assessment Data & Analysi | s                                  |                     |        | ŵ? 🜚       |
| Assessment Dat /t Analysis Date: * 9/25/2013 2 Standard Met: * Yes ?<br>Semester ind Year Assessment * 2011-12 (Fall 2011) ?<br>Reviewer's Comments :<br>Action Plan Related Documents<br>Action Plan Reviewerts Comments :<br>Action Plan Related Documents                                                                                                    | Assessment Data & Analysis                                                 | * We did good.                           |                                    | ?                   |        |            |
| Action Plan Related Documents :                                                                                                    | Assessment Datz & Analysis Date<br>Semester and Year Assessme<br>Completed | ent * 9/25/2013 2 ?                      | Standard Met: * Yes 💌 ?            | <u>A</u>            |        | =          |
| Action Plan Related Documents                                                                                                    | Reviewer's Comments                                                        | :                                        |                                    | 2                   |        |            |
|                                                                                                    | Action Plan Related Documents                                              |                                          |                                    | <i>A</i>            |        | add Action |
| Action Due Date Action Follow-Up                                                                                                    | Action Due Date<br>No Actions defined.                                     |                                          | Action                             | Follow-Up           |        |            |

A new screen will now appear:

| tracdat. Selected Un                                    | t: ECC: Practice SLO - Training                                                                                                    | tnoyes | [log out] |
|---------------------------------------------------------|----------------------------------------------------------------------------------------------------|--------|-----------|
|                                                         | Home Program Level Plan Course Level Plan Results Reports Documents                                                                                                    |        |           |
| By Course                                               |                                                                                                    |        |           |
| ECC: Practice SLO - Training > Results > Edit A         | ction                                                                                                    |        | 1         |
| Assessment Data & Analysis<br>Action<br>Action Due Date | We did good.       *       ?       *       9/25/2013       ?       Action Category: *       Teaching Strategies<br>Curriculum Changes       Program /College Support<br>SLO Assessment Process       Save Changes     Discard Changes       Return     Detet Action | •      |           |

14. Describe an action that you will take in the Action box.

For example, if your students met the standard that you established, you might (a) raise the standard, (b) make the assessment more challenging, or (c) pat yourself on the back for a job well done, inactivate the PLO, and write a new PLO statement to assess an area where improvement is possible

15. Use the **Action Due Date** *drop down menu* to input the date by which the action will be completed.

Use the **Action Category** *drop down menu* to indicate what kind of action you will take: (i) modifying teaching, (ii) changing the curriculum (e.g., prerequisites), (iii) obtaining support from the program/college, or (iv) changing the SLO assessment process (e.g., changing the SLO statement, the assessment, how the assessment is administered, the standards, the rubric).

16. Click on the **Save Changes** button at the bottom of the screen.

| 🚸 tracdat.                                          | Selected Unit: ECC: Practice SLO - Training                         |                                   | tnoyes 🗐 [log out]   |
|-----------------------------------------------------|---------------------------------------------------------------------|-----------------------------------|----------------------|
|                                                     | Home Program Level Plan Course Level Plan Results Repo              | orts Documents                    |                      |
|                                                     | By Course                                                           |                                   |                      |
| ECC: Practice SLO - Training > Res                  | sults > Edit Assessment Data & Analysis                             |                                   | 1                    |
|                                                     | training purposes, use SLO #1.                                      |                                   | A                    |
| Assessment Method Description:                      | Exam/Test/Quiz - An in class pre- and post test.                    |                                   |                      |
| Standard and Target for Success:                    | 70% of the students will achieve a score of 80 or better.           |                                   |                      |
|                                                     | * We did good.                                                      |                                   |                      |
| Assessment Data & Analysis:                         |                                                                     | ?                                 |                      |
|                                                     |                                                                     |                                   |                      |
| Assessment Data & Analysis Date:                    | * 9/25/2013 🕮 ? Standard Met: * Yes 💌 ?                             |                                   |                      |
| Semester and Year Assessment<br>Completed:          | * 2011-12 (Fall 2011)  ?                                            |                                   | =                    |
| Reviewer's Comments : Action Plan Related Documents |                                                                     | ?                                 |                      |
|                                                     |                                                                     |                                   | add Action           |
| Action Due Date                                     | Action                                                              | Follow-Up                         |                      |
| 9/25/2013                                           | Increase our standards to 90 or better.                             | 0                                 | edit   add Follow-Up |
|                                                     | Save Changes Discard Changes Return Change Association              | Delete Assessment Data & Analysis |                      |
|                                                     | Copyright © 1998-2013 Nuventive. Al Rights Reserved About Nuventive | I <u>Contact Us</u> Nuventive     |                      |

17. Your action should now appear in a list at the bottom of the screen. *You may need to page down to see the actions.* 

To revise your action, click on the edit button to the right of the action.

You can now add more actions if you wish by repeating the procedure on the previous page.

Once you are done adding actions, click on the Return button.

Note the **add Follow-up** link to the right of the action. After you carry out each action, you will log back into TracDat and describe what you actually did (as opposed to what you said you would do) and briefly discuss you first impressions of the resulting change to student outcomes (e.g., students are doing better, no change, you're not sure if there is a change), if any. Note: you do not have to redo a full assessment of the SLO as follow up; anecdotal observations are satisfactory.

Your SLO report is now complete. Go enjoy a delicious beverage of your choice. You deserve it.

# Printing an SLO Report

18. Select the program containing the course from the **Selected Unit** *drop down menu* at the top of the screen.

| 🕪 tracdat.                       | Selected Unit: ECC: Pra | ctice SLO - Training   |                        |              | -                                         | tn | oyes 🕅 [log out |
|----------------------------------|-------------------------|------------------------|------------------------|--------------|-------------------------------------------|----|-----------------|
|                                  | Home                    | Program Level Plan Cou | ırse Level Plan        | Result: Repo | orts Documents                            |    |                 |
|                                  | Summary Calendar        | Profile                |                        |              |                                           |    |                 |
| ECC: Practice SLO - Training > H | Home > Summary          |                        |                        |              |                                           |    | <b>\$</b>       |
|                                  |                         |                        |                        |              |                                           |    |                 |
| My Assignments                   |                         | Overdue U              | Assignment             | s            |                                           |    | [               |
| Due Date                         | Subject Notes/Instru    | ctions Re and all      | <u>Select date ran</u> | ige          |                                           |    |                 |
| No assignments assigned to you.  |                         | Due Date               | Source                 | Assigned To  |                                           |    |                 |
|                                  |                         | 9/24/2013              | Action                 | Hull, Kurt   | <u>edit</u>   <u>view</u>   <u>resend</u> |    | =               |
|                                  |                         |                        |                        |              |                                           |    |                 |

- 19. Click on the **Reports** tab at the top of the screen.
- 20. Select the **Course** tab in the row of tabs beneath the upper row of tabs.

| tracda                                                              | t. Selecte, Unit: El Camino: Course SLOs (NSC) - Earth Sciences (Geography, Geo •<br>Home Course Level Plan Results Reports Documents                                                                                                    | tnoyes | 🗐 [log out] |
|---------------------------------------------------------------------|----------------------------------------------------------------------------------------------------|--------|-------------|
|                                                                     | Discipline Course Ad Hoc                                                                                                    |        |             |
| El Camino: Course SLOs (                                            | NSC) - Earth Sciences (Geography, Geology, Oceanography) > Reports > Discipline                                                                                                    |        | <u>ې</u>    |
|                                                                     |                                                                                                    |        |             |
|                                                                     |                                                                                                    |        |             |
| Report                                                              | Description                                                                                                    |        |             |
| Report<br>Unit Assessment Report -<br>Four Column                   | Description This report shows each assessment unit's objectives along with the results and any action plans in a four column report. This report is useful for showing the results for a specific unit.                                                                                        |        | run         |
| Report<br>Unit Assessment Report -<br>Four Column<br>Curriculum Map | Description This report shows each assessment unit's objectives along with the results and any action plans in a four column report. This report is useful for showing the results for a specific unit. This report shows how each course is related to an objective using curriculum mapping. |        | run<br>run  |

21. Select the **run** link for the kind of report and report format you would like to print. Most faculty will probably only need or want a "Course SLO Assessment Report" in a "Narrative" format or a "4-Column" format.

| tracd                                             | at. Selected Unit: El Camino: Course SLOs (NSC) - Earth Sciences (Geography, Geo 🔻                                                                                                    | 🗐 [log ou    |
|---------------------------------------------------|----------------------------------------------------------------------------------------------------|--------------|
|                                                   | Home Course Level Plan Results Reports Documents                                                                                                    |              |
|                                                   | Discipane Course Ad Hoc                                                                                                    |              |
| El Camino: Course SL                              | Js (NSC) - Earth Sciences (Geography, Geology, Oceanography) > Reports > Course                                                                                                    | r<br>B       |
| Report                                            | Description                                                                                                    |              |
| Course SLO Assessment<br>Report - Narrative       | This report shows each SLO along with the Assessment Methods, Results and Action Plans related to the SLOs. This report displays in a narrative formation                                                                                                    | run          |
| Course SLO Assessment<br>Report - 4-Column        | This report shows each Course SLO and the Assessment Methods, Results, and Action Plans for each. This is in a 4-column format.                                                                                                    | ▶ <u>run</u> |
| Course Assessment<br>Impact by Unit<br>Objectives | This report displays each of the selected unit's objectives along with the assessment unit's course plan and results that support the unit objectives. This report is useful for showing alignment between the unit objectives and unit's course plan and assessment results. | 1011         |
| Course Assessment Plan                            | This report shows each course's assessment plan. This report is useful for showing how a particular course is being assessed.                                                                                                    | run          |
| Course List by Unit                               | This report shows the courses per unit.                                                                                                    | run          |
| Course Objectives<br>Related to Goals             | This report shows the links between course level objectives and the goals of the selected unit. This report is useful to show which course objectives support unit goals.                                                                                                    | run          |
| Courses Related to Goals                          | This report lists all the courses identified for a particular assessment unit which support the goals of the selected unit. This report is useful to show<br>alignment between the goals at your institution and the courses taught.                                          | run          |
| Course Related to Unit<br>Objectives              | This report lists all the courses which support the objectives of the selected unit. This report is useful to show courses are used to support an assessment unit's objectives.                                                                                               | run          |
|                                                   |                                                                                                    |              |

22. As you can see, there are lots of options that allow you to create documents with multiple SLO reports. For example, you might be interested in creating a document that shows your progress after assessing an SLO several times for program review, or a document that contains all the reports submitted by your department in a particular semester. (Wouldn't it be a pain to have to create them one by one?)

If you want to create printable SLO report for one SLO in one course in one semester, select the course from the **Select Courses** *list* and semester from the **Semester and Year Conducted** *list*. *Note: You may need to page down to see the Semesester and Year Conducted list*. You will probably want to give the report a tittle with the name of the course, the name of the SLO, and the semester it was assessed.

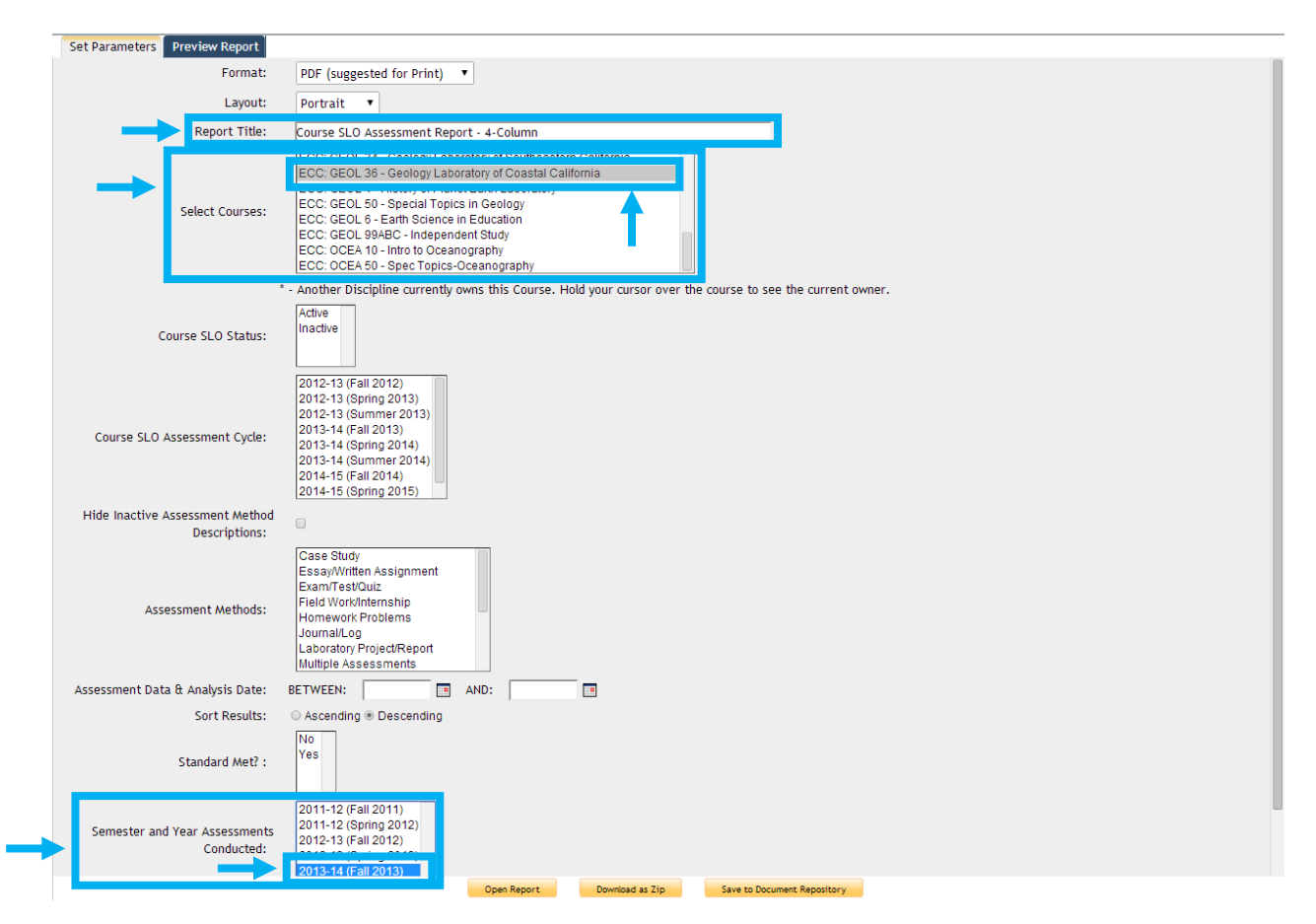

23. Click on the **Open Report** button at the bottom of the page to create a pdf file containing the report.

### If you choose the 4-column format, your report will look something like this:

| El Camino: Co                                                                                                    | El Cam<br>ourse SLOs (NSC) - Earth Se                                                                                                    | ino College<br>ciences (Geography, Geology, C                                                                                                    | Oceanography)                                                                                                    |
|----------------------------------------------------------------------------------------------------|----------------------------------------------------------------------------------------------------|----------------------------------------------------------------------------------------------------|----------------------------------------------------------------------------------------------------|
| Course SLOs                                                                                                    | Assessment Methods & Standard and Target<br>for Success / Tasks                                                                                                    | Results                                                                                                    | Action & Follow-Up                                                                                                    |
| El Camino: Course SLOs (NSC) - Earth Sciences<br>(Geography, Geology, Occanography) - ECC:<br>GEOL 36 - Geology Laboratory of Coastal<br>California - SLO #I Basic Knowledge - Studens<br>an identify the salient features of the basic<br>concepts of geology. (This includes the ability to<br>recall the definitions of the specialized<br>vocabulary of geology.) (Created By El Camino:<br>Course SLO & INSC) - Earth Sciences<br>(Geography, Geology, Occanography))<br>Course SLO Assessment Cycle:<br>2013-14 (Fall 2013)<br>Input Date:<br>11/08/2013<br>Course SLO Status:<br>Active | Assessment Method Description:<br>An objective exam given at the beginning and<br>end of the semsetr.<br>Assessment Method:<br>Exam/Test/Quiz<br>Standard and Target for Success:<br>4 - extensive knowledge of the basic concepts<br>(85% or above on the "objective" exam)<br>3 - considerable knowledge of the basic concepts (above<br>5% on the "objective" exam)<br>1 - little or no knowledge of the basic concepts (above<br>5% on the "objective" exam)<br>1 - little or no knowledge of the basic concepts (below<br>5% on the "objective" exam)<br>At least 70% of the students will achieve a level 3<br>or level 4 on the assessment.<br>Related Documents:<br>BK-F13-Assessment-Geol36-SLO2013<br>assessment Geol 30.36 questions.doc<br>BK-F13-Assessment-Geol36-SLO2013<br>assessment Geol 30.36 questions.doc | 12/01/2013 - The data from the pre-test and post-test<br>scores show a significant improvement in student<br>performance on the test of their basic knowledge of the<br>subject. At the beginning of the semester, about 63% of<br>the students din of have "considerable" knowledge of<br>the subject matter (a score of 70% or more). At the end<br>of the semester, about 26% of the students had<br>"extensive" knowledge of the subject matter (a score of<br>85% or more) and about 47% had "considerable"<br>"knowledge (score of 70% or more). Even though the<br>remaining 26% of the students did not achieve<br>"considerable" knowledge as we might have hoped,<br>most of them (about 23) went from the "little or no"<br>knowledge category (below 55%) to the "some"<br>knowledge category (more than 60%), showing<br>improved knowledge of the subject matter." There<br>wasn't as much improvement overall as I have seen in<br>other 5LO assessments of other classes because this<br>class was half geology majors, so there was not as<br>much general ignorance of the subject matter." There<br>because they achieved a score of 80% or more on the<br>pre-test, their "potential gain" shows<br>the percentage of "worong answers" on the pre-test that<br>their gain. In other words, her "potential gain" shows<br>the percentage of "worong answers" on the pre-test that<br>their gain of loss than 10%). This was mostly due to the fact<br>that the class was 50% geology majors who did so well<br>on the pre-test.<br>The questions which students got wrong most often<br>were:<br>Pre-Test: Questions 15 and 18, but none of these were | 12/15/2014 - Questions 12 and 18 are<br>some of the questions that students got<br>WRONG most often on the POST<br>TEST: (these questions were mineral<br>versus element and metamophic rocks).<br>There are others, like questions 1, 7,<br>and 30, that could use more<br>improvement. I have thought of<br>strategies for conveying this material<br>better in the future. For example, one<br>strategy would be to stress these<br>concepts in my LAB class more, since 1<br>already do so in my lecture class.<br>Another strategy could be to add these<br>questions to the lab manual, since it has<br>barely been updated in five years.<br><b>Atother strategy could be to add these</b><br>questions to the lab manual, since it has<br>barely been updated in five years.<br><b>12</b> /01/2013 - Based on the data, 1<br>decided to CHANGE THE<br>ASSESSMENT next time I conduct it:<br>Questions, 1, 13, and 19 are some of<br>the questions that students got RIGHT<br>most often on the POST TEST in the<br>questions pertaining to the type of<br>hazard the San Andreas is, what palte<br>causes of sandstone). We decided to<br>ELIMINATE these QUESTIONS<br>because we appear to be covering the<br>material well.<br>We decided to ADD SOME NEW<br>QUESTIONS so that the assessment<br>covers additional course material and/or |
| 1/23/2014 3:39 PM                                                                                                    | Generated by TracDat a pro-                                                                                                    | duct of Nuventive.                                                                                                    | Page 1 of 2                                                                                                    |
| Course SLOs                                                                                                    | Assessment Methods & Standard and Target                                                                                                    | Results                                                                                                    | Action & Follow-Up                                                                                                    |

24. Save your report to your computer by hovering your cursor in the lower right part of the screen. A row of buttons will appear. Select the "Save" icon to save the report as a pdf file to your computer. You can then store the report for future reference, and/or print the report from your computer. (Of course, you could also print it directly using the "Print" icon.)